## **SUPPLIER REGISTRATION**

To view solicitations or to register your company on the Public Procurement Portal, please visit the following link:

https://bids.sciquest.com/apps/Router/PublicEvent?CustomerOrg=FSU

From there, you will see Public Notice links, along with a listing of Business Opportunities and their status:

| FSU PROCUREMENT<br>SERVICES                                                                                                    |                                                                                                    |  |  |  |
|----------------------------------------------------------------------------------------------------|----------------------------------------------------------------------------------------------------|--|--|--|
| Welcome to Florid<br>Public Notice Links<br>Cancellation Notices<br>Notice of Intended Decisii<br>Sole Source Exemptions<br>Soponsored Research Exem | a State University's Public Procurement Portal                                                                                                    |  |  |  |
|                                                                                                    |                                                                                                    |  |  |  |
| Business Opportu                                                                                                    | nities                                                                                                    |  |  |  |
| Back to FSU Procureme     Open for Bid Upco                                                                                                    | ent Services<br>ming Closed Awarded All                                                                                                    |  |  |  |
| Keyword                                                                                                    | Search by event title, number, contact, short description, or commodity code description Clear Search                                                                                                    |  |  |  |
| Sort by                                                                                                    | Close date descending v                                                                                                    |  |  |  |
| 1-7 of 7 Results                                                                                                    | 20 Per Page 🔫                                                                                                    |  |  |  |
| Status                                                                                                    | Details                                                                                                    |  |  |  |
| Open                                                                                                    | Liquid Helium Refrigerator for the FSU Superconducting Linac Respondent to provide FSU's Department of Physics a Liquid Helium Refrigerator for the FSU Superconducting Linac.                                                                    |  |  |  |
|                                                                                                    | Open       8/19/2024 5:00 PM EDT       Type       ITN         Close       10/31/2024 3:00 PM EDT       Number       ITN 6650-3         Contact       Stephen J. Talevich sjt22d@fsu.edu       Details       Twew as PDF                           |  |  |  |
| Open                                                                                                    | Travel Management Services for FSU Athletics The objective of this Invitation to Negotiate is to enable Florida State University (FSU) to enter into a contract with a single Respondent to provide travel management services for FSU Athletics. |  |  |  |
|                                                                                                    | Open         9/30/2024 12:00 AM EDT         Type         ITN           Close         10/28/2024 3:00 PM EDT         Number         ITN 6662-6           Contact         Natalie Mize nll20e@fsu.edu                                               |  |  |  |

To view or respond to a solicitation, please click on the "Respond Now" button:

| 1-7 of 7 Results |                                                                                                    | 20 Per Page 💌 |
|------------------|----------------------------------------------------------------------------------------------------|---------------|
| Status           | Details                                                                                                    | <b>1</b>      |
| Open             | Liquid Helium Refrigerator for the FSU Superconducting Linac Respondent to provide FSU's Department of Physics a Liquid Helium Refrigerator for the FSU Superconducting Linac.            |               |
|                  | Open     8/19/2024 5:00 PM EDT     Type     ITN       Close     10/31/2024 3:00 PM EDT     Number     ITN 6650-3       Contact     Stephen J. Talevich sjt22d@fsu.edu       Details     T |               |

From there, you will be taken to the following page. You can either log in with an existing account, OR you can create a new account:

https://solutions.sciquest.com/apps/Router/SupplierLogin?CustOrg=FSU

| FSU PROCUREMENT<br>SERVICES                                                                                                    |
|----------------------------------------------------------------------------------------------------|
| Welcome to the FSU Supplier Management System.                                                                                                    |
| Registering with our database does not guarantee our business with your company.                                                                                                    |
| After you complete the short registration process, we will review your information and keep on file until one of the following occurs:                                                                                                    |
| <ol> <li>If you are a new supplier, once an opportunity has been identified, you will be invited<br/>back into the system to provide additional information before payments can be initiate</li> </ol>                                                                                                    |
| <ol> <li>If you are requesting any updates, our supplier relations team will confirm that the<br/>information successfully updated.</li> </ol>                                                                                                    |
| If you have any questions regarding solicitation event details please contact us at<br><u>sourcing@fsu.edu</u> or 1-850-644-6850.<br>Any issues related to logging in or technical issues, including attachments, questions ca<br>be submitted to our third party software host, Jaggaer via a Support Form:<br><u>https://go.jaggaer.com/SupplierSupportRequest.html</u><br>or via (800) 233-1121, option 1 then option 1.                                |
| Enter your email to Login/Create Account                                                                                                    |
| Email                                                                                                    |
| If you do not already have an account with FSU after providing your email address<br>and click "Next" (above), please click the button "Create Account" below to begin<br>account creation. Note: the "Create Account" button will only appear if the systen<br>did not find a match for your email address.<br>To avoid processing congestion, please wait for us to initiate further contact.<br>We appreciate your interest in doing business with FSU. |

To proceed, please enter your company email address and click next:

| inter your email to Login/Create Account | _ | English 🔻 |
|------------------------------------------|---|-----------|
| suppliertest1851@gmail.com               |   | Next      |
| mail                                     |   |           |

If you do not have an account, you will see the following screen and will then need to click "Create Account"

| Enter your email to Login/Create Account                                                                                                    | Facility 💌                                                                              |
|----------------------------------------------------------------------------------------------------|-----------------------------------------------------------------------------------------|
| suppliertest1851@gmail.com                                                                                                    | ×                                                                                       |
| Looks like you don't have an account yet. Click 'Create Account' to register.                                                                                                    |                                                                                         |
| mail                                                                                                    |                                                                                         |
| Back                                                                                                    |                                                                                         |
|                                                                                                    |                                                                                         |
| f you do not already have an account with FSU after providin<br>and click "Next" (above), please click the button "Create Account<br>account creation. Note: the "Create Account" button will only<br>lid not find a match for your email address.                                                                                                    | g your email address<br>unt" below to begin<br>appear if the system                     |
| f you do not already have an account with FSU after providin<br>and click "Next" (above), please click the button "Create Acco<br>account creation. Note: the "Create Account" button will only<br>lid not find a match for your email address.<br>To avoid processing congestion, please wait for us to initiate                                                            | g your email address<br>unt" below to begin<br>appear if the system<br>further contact. |
| f you do not already have an account with FSU after providin<br>and click "Next" (above), please click the button "Create Acco<br>account creation. Note: the "Create Account" button will only<br>did not find a match for your email address.<br>To avoid processing congestion, please wait for us to initiate<br>Ne appreciate your interest in doing business with FSU. | g your email address<br>unt" below to begin<br>appear if the system<br>further contact. |

From there, you will see this screen and will need to click "Continue with Registration"

Please note that there is a video tutorial link provided if needed

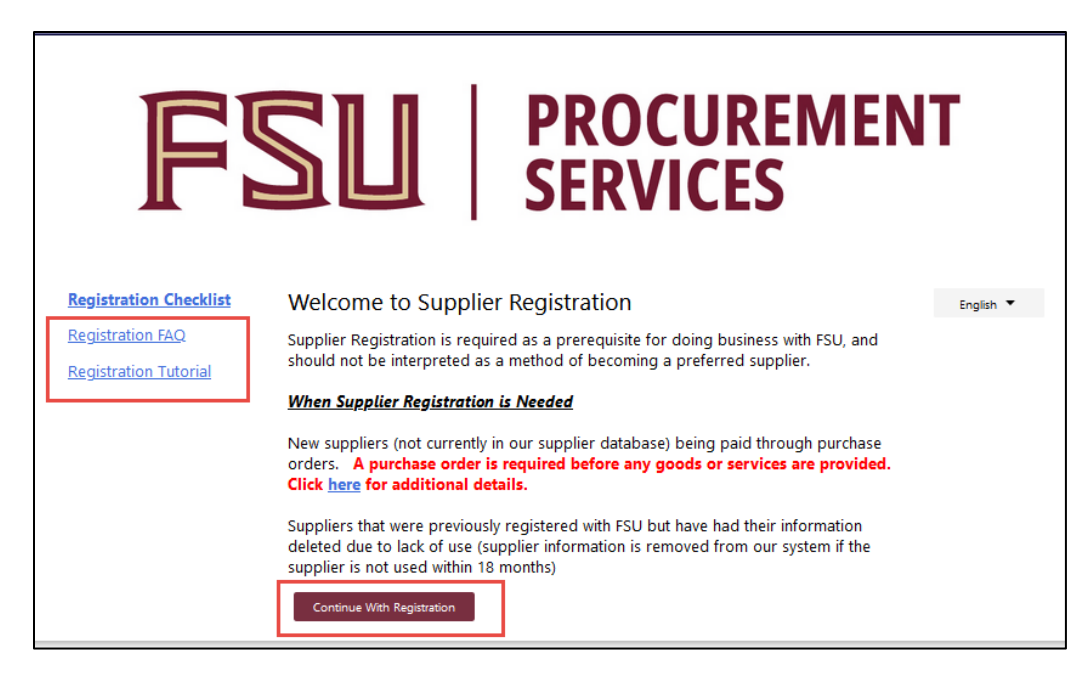

From there, you will see the Create Account page, where you will need to fill in all the fields marked with a \* & click "Create Account"

Sample provided below

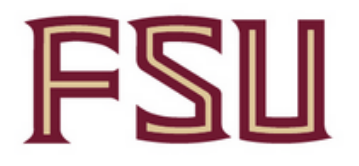

# **FSU** PROCUREMENT SERVICES

## Create Account

**Registration Tutorial** 

English 🔻

When a new supplier is added to the FSU supplier system, we are verifying with the IRS that the information provided on the supplier registration form matches their database. If it does not match, we will hold the supplier registration (along with any payments) until the correct information is received and confirmed. FSU is making every effort to ensure that the information we report to the IRS is a match prior to making any payments. Please refer to the instructions at www.irs.gov/pub/irs-pdf/iw9.pdf for more information on the information that should be provided.

Fields marked with a 🗯 are required to complete registration

0

| What | com | pany | are | you | with? |
|------|-----|------|-----|-----|-------|
|      |     |      |     | -   |       |

TEST SUPPLIER

Legal Company Name 🖈

Employer Identification Number

Tax ID Number Type (US Only)

867530900

Tax Id

**DUNS Number** 

| Your Contact Info                                                                  |                                                                      |                                                         |                                               |             |
|------------------------------------------------------------------------------------|----------------------------------------------------------------------|---------------------------------------------------------|-----------------------------------------------|-------------|
|                                                                                    |                                                                      |                                                         |                                               |             |
| TEST                                                                               | SUPPLIER                                                             |                                                         |                                               |             |
| First Name 🖈                                                                       | Last Name 🖈                                                          |                                                         |                                               |             |
| SALES LEAD                                                                         |                                                                      |                                                         |                                               |             |
| Title                                                                              |                                                                      |                                                         |                                               |             |
|                                                                                    |                                                                      |                                                         |                                               |             |
| 850-555-5555                                                                       | ext.                                                                 |                                                         |                                               |             |
| Phone Number 🖈                                                                     |                                                                      |                                                         |                                               |             |
| International phone numbers m                                                      | ust begin with +                                                     |                                                         |                                               |             |
| EDT/EST - Eastern Standa                                                           | rd Time (US/Eastern)                                                 |                                                         |                                               |             |
| Your Login                                                                         |                                                                      |                                                         |                                               |             |
| You are creating a JAGGA<br>able to use this to access<br>already have an account, | ER One Login accoun<br>all JAGGAER applicat<br>please provide the de | t. Once the accou<br>ions using the sar<br>tails below. | nt is created, you w<br>ne credentials. If yo | ill be<br>u |
| suppliertest1851@gmail.                                                            | com                                                                  |                                                         |                                               |             |
| Email 🖈                                                                            |                                                                      |                                                         |                                               |             |
| suppliertest1851@gmail.                                                            | com                                                                  |                                                         |                                               |             |
| Confirm Email 🖈                                                                    |                                                                      |                                                         |                                               |             |
|                                                                                    |                                                                      |                                                         |                                               |             |

| I am a user in need of accessibility assistance |                                        |  |  |
|-------------------------------------------------|----------------------------------------|--|--|
| Terms and Conditions                            | iGAER's <u>Terms and Conditions</u> ርሻ |  |  |
| Create Account                                  | hCaptcha<br>Priva <i>cy</i> - Tarma    |  |  |

You will then see this screen and will need to check your company email:

| FSU PROCUREMENT<br>SERVICES                                                                                            |
|----------------------------------------------------------------------------------------------------|
| Create Account<br>Thank you for starting the registration process with Florida State University!                       |
| Look for an email with next steps momentarily.                                                                         |
| Please contact Procurement Services at <u>sourcing@fsu.edu</u> or +1 850-644-6850 for <u>POWERED BY</u><br>assistance. |

You will receive the following emails:

\_

| ≡ | M Gmail | Q Search mail            | 幸                                                                                     |
|---|---------|--------------------------|---------------------------------------------------------------------------------------|
| 0 | Compose | □· C :                   |                                                                                       |
|   |         | Primary                  | 🟷 Promotions 🔗 Social                                                                 |
|   | Inbox   |                          |                                                                                       |
| ☆ | Starred | 🗌 🕁 SpearMart Support    | Supplier Registration for Florida State University - Supplier Registration for Florid |
| Q | Snoozed | 🗌 🖕 JAGGAER Supplier Ac. | Supplier user account created - Dear TEST SUPPLIER, Thank you for creating your       |

Please select the email from SpearMart Support & Click the Complete Registration now link to validate your company email:

| Florida State University                                                                                                    |                                                                                                    |
|----------------------------------------------------------------------------------------------------|----------------------------------------------------------------------------------------------------|
| Supplier Registration                                                                                                    | for Florida State University                                                                                                    |
| Dear TEST SUPPLIER,                                                                                                    |                                                                                                    |
| Thank you for starting the registra<br>Registration Now" link below to co<br>Complete Registration Now                                                              | tion process with Florida State University. Please click the "Complete<br>ntinue your registration process.                                                                                                    |
| Please remember, your supplier p<br>egistration form and click the sub<br>he registration at a later date, ple<br>s submitted completely, you will re<br>egistered. | rofile is not complete until you finish all required fields on the<br>mit button on the last tab. If you need to leave the form and complete<br>ase be sure to save your information before exiting. Once your profile<br>aceive a confirmation email that your company was successfully |
| Company: TEST SUPPLIER                                                                                                    |                                                                                                    |
| Email: <u>suppliertest1851@gmail.co</u>                                                                                                    | <u>m</u>                                                                                                    |
| Thank You,                                                                                                    |                                                                                                    |
| Florida State University                                                                                                    |                                                                                                    |
| f you have any technical question<br>350-644-6850 for assistance and i<br>Network.                                                                                  | s, please contact Procurement Services at <u>sourcing@fsu.edu</u> or +1<br>identify yourself as registering in the Florida State University Supplier                                                                                                    |

## Then click Submit:

| FSU                 | PROCUREMENT<br>SERVICES                |
|---------------------|----------------------------------------|
| Create Account      |                                        |
| Email address valid | lated. Proceed to create your account. |

From there, you will sign in to complete registration:

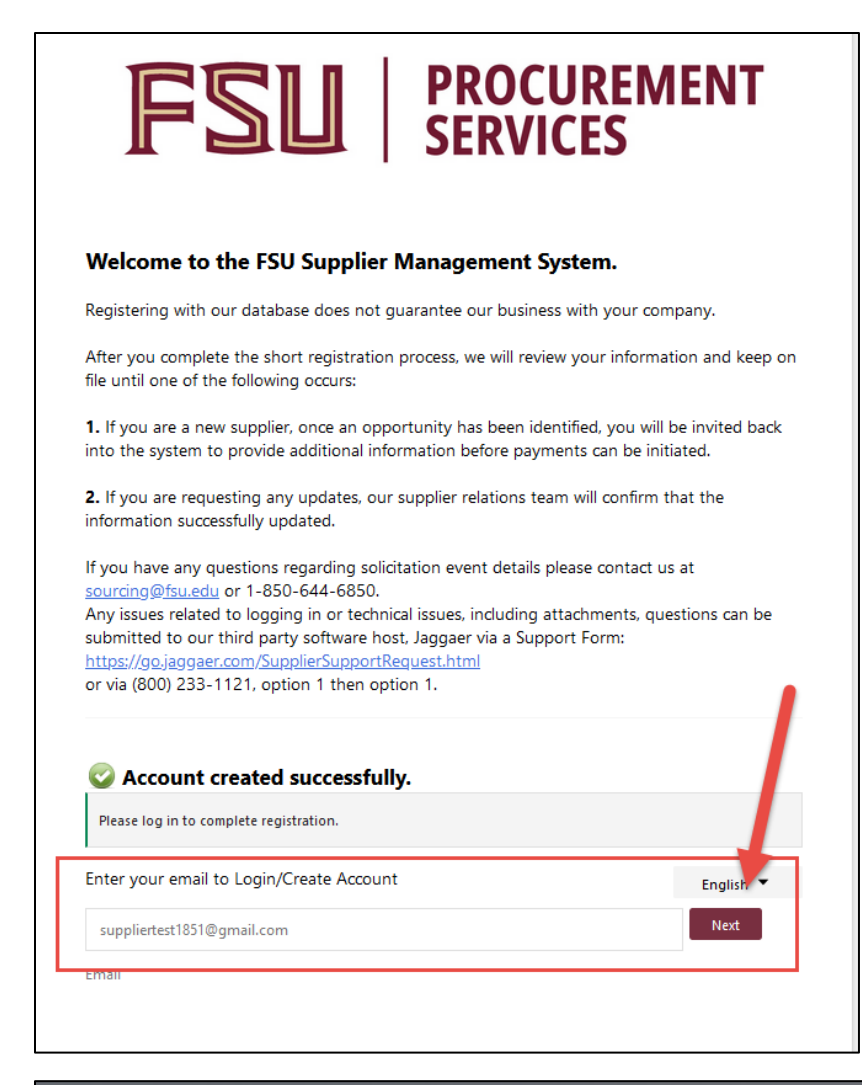

| Login Using JAGGAER G      | Iobal Identity English US - |
|----------------------------|-----------------------------|
| suppliertest1851@gmail.com |                             |
| Password                   | Forgot Password?            |
| •••••                      | Ø                           |
|                            | Login                       |

From where, you will have the following options to proceed:

| Г    | One-Time Code Delivery Method                                                                       | English US 🗸 | 1000        |
|------|----------------------------------------------------------------------------------------------------|--------------|-------------|
| ŀ    | Select a method to receive a One-Time Code. This code will be used to verify your identity.         |              | 5 9 × 1.1 1 |
|      | <ul> <li>Send to Email Address on Record</li> <li>Use a Mobile Authenticator Application</li> </ul> |              |             |
|      | Login                                                                                               |              | 1 m         |
|      | Back                                                                                                |              |             |
| 11-2 |                                                                                                    | 1            | 11 1 23     |

Check your email for the code, enter it in the box and click submit:

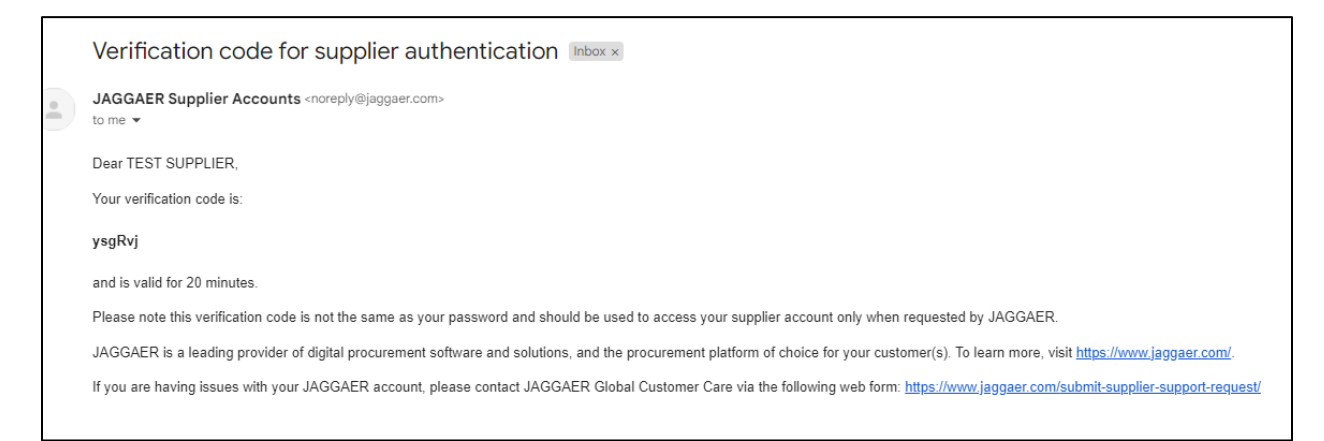

| One-Time Code                                              | English US 🗸                                                   |
|------------------------------------------------------------|----------------------------------------------------------------|
| Enter the one-time code Jag<br>continue. Please check your | gaer sent to your email and click on Submit to<br>Spam folder. |
| One-Time Code *                                            |                                                                |
| ysgRvj                                                     |                                                                |
|                                                            | Submit                                                         |
| Use 01                                                     | ther Authentication Method                                     |
|                                                            | Back to Login                                                  |

This signs you into the Jaggaer portal, and from there, you will complete the instructions as noted, clicking "next" and "save changes" as you move through the screens:

| 1          | TEST SUPPLIER System Sh                              | opping Show     | ase Home                                           |                       |                                             |                                        |                         |                      | <b>0</b>  ∾              | ¥           |
|------------|------------------------------------------------------|-----------------|----------------------------------------------------|-----------------------|---------------------------------------------|----------------------------------------|-------------------------|----------------------|--------------------------|-------------|
| 6          | Registration  Manage Regis                           | tration Profile | Policy offective May 25-20                         | 19 Dy close           | sing this bapper you acknowledge that w     | han you use our Solution, we process   | s your porconal infor   | mation as describe   | nd in our Sonvice Prive  | •D L        |
|            | 1 SAUGALICTEVISED ILS                                | Service Privac) | <u>Policy</u> effective way 23, 20                 | To. by closi          | sing this bannel, you acknowledge that w    | nen you use our solution, we proces.   | s your personal intoi   | mation as describe   | ed in our Service i riva | cy i olicy. |
| 8          | TEST SUPPLIER                                        |                 | Welcome to Sup                                     | plier Reg             | gistration                                  |                                        |                         |                      | ?                        |             |
| <b>%</b>   | Registration In Progress<br>Florida State University | for:            | Supplier Registration is                           | required as           | s a prerequisite for doing business with FS | SU, and should not be interpreted as a | a method of becomin     | g a preferred suppli | er.                      |             |
|            | 0 of 4 Steps Complete                                |                 | When Supplier Registra                             | tion is Need          | <u>ded</u>                                  | rabasa ardara . A purabasa ardar ia    | required before one     | reada ar comiseo a   | ro provided              |             |
| علال       | Welcome                                              |                 | Click here for additiona                           | l details.            | supplier database) being paid tillough pt   | incluse orders. A purchase order is    | required before any     | judus of services a  | ire provided.            |             |
| <b>a</b> 7 | Company Overview                                     | <b>A</b>        | Suppliers that were pre-<br>not used within 18 mon | viously regis<br>ths) | stered with FSU but have had their inform   | ation deleted due to lack of use (sup  | plier information is re | moved from our sy    | stem if the supplier is  |             |
|            | Business Details                                     |                 |                                                    |                       |                                             |                                        |                         |                      |                          |             |
| *          | Contacts                                             | A               | Required to Start F                                | egistratio            | on                                          |                                        |                         |                      |                          |             |
|            | Diversity                                            | <b>A</b>        | Legal Company Name                                 | * ТЕ                  | EST SUPPLIER                                |                                        |                         |                      |                          |             |
|            | Certify & Submit                                     |                 |                                                    |                       |                                             |                                        |                         |                      |                          |             |
|            |                                                      |                 |                                                    |                       |                                             |                                        |                         | *                    |                          |             |
|            | Registration FAQ   View Histor                       | y               |                                                    |                       |                                             |                                        | _                       | · ·                  |                          |             |
|            |                                                      |                 | ★ Required to Comple                               | ete Registra          | ation                                       |                                        |                         | Next >               | Save Changes             |             |
|            |                                                      |                 |                                                    |                       |                                             |                                        |                         |                      |                          |             |
|            |                                                      |                 |                                                    |                       |                                             |                                        |                         |                      |                          |             |
| 🚯 J.       | AGGAER revised its Service I                         | Privacy Policy  | effective May 25, 2018. By                         | closing this          | is banner, you acknowledge that when y      | ou use our Solution, we process you    | ur personal informat    | ion as described i   | n our Service Privacy    | Policy.     |
| TES        |                                                      |                 |                                                    |                       |                                             |                                        |                         |                      |                          |             |
| Regi       | stration In Progress for:                            |                 | ompany Overview                                    |                       |                                             |                                        |                         |                      | f                        |             |
| Flori      | da State University                                  | T               | e information entered on t                         | his page all          | lows us to track general information abo    | ut your company to ensure we have      | the most up-to-date     | information in our   | system.                  |             |
| 00         | + Steps Complete                                     | De              | aing Business As                                   | Test Cup              | anling                                      |                                        |                         |                      |                          |             |
| Wel        | come                                                 | (D              | BA) 🔁                                              | Test Sup              | իրու                                        |                                        |                         |                      |                          |             |
| Con        | npany Overview                                       | A Do            | es your business                                   | ○ Yes                 | No                                          |                                        |                         |                      |                          |             |
| Bus        | iness Details                                        |                 | 8                                                  |                       |                                             |                                        |                         |                      |                          |             |
| Con        | tacts                                                | ▲ w             | ebsite                                             |                       |                                             | 0                                      |                         |                      |                          |             |
| Dive       | ersity                                               |                 |                                                    |                       |                                             |                                        |                         |                      |                          |             |
| Cert       | ify & Submit                                         |                 |                                                    |                       |                                             |                                        |                         |                      |                          |             |
|            |                                                      |                 |                                                    |                       |                                             |                                        |                         |                      |                          |             |
| Registr    | ation FAQ   View History                             |                 |                                                    |                       |                                             |                                        |                         |                      |                          |             |
|            |                                                      |                 |                                                    |                       |                                             |                                        | <pre></pre>             | Next >               | Save Changes             |             |
|            |                                                      |                 |                                                    |                       |                                             |                                        |                         |                      |                          |             |

Make sure to enter commodity codes you would like associated with your account by clicking the edit button:

| TEST SUPPLIER                                                                                    |   | Business Details                                                                                                    |                                        |  |  |  |
|--------------------------------------------------------------------------------------------------|---|----------------------------------------------------------------------------------------------------|----------------------------------------|--|--|--|
| Registration <b>In Progress</b> for:<br>Florida State University<br><b>1 of 4</b> Steps Complete |   | The information on this page allows us to track important details about your company, such as the areas where you operate and the products and services that you<br>provide. Additionally, this data is used to determine whether or not your business meets the small business size standards as defined by the U.S. Small Business<br>Administration. The SBA standards are based on your NAICS code and annual revenue, or number of employees. |                                        |  |  |  |
| Welcome                                                                                          |   | Pusisana Description                                                                                                    |                                        |  |  |  |
| Company Overview                                                                                 |   | Business Description                                                                                                    | We are a company that<br>sells widgets |  |  |  |
| Business Details                                                                                 |   |                                                                                                    | 2465 characters remaining              |  |  |  |
| Contacts                                                                                         | A |                                                                                                    |                                        |  |  |  |
| Diversity                                                                                        | ▲ | Products and Services                                                                                                    |                                        |  |  |  |
| Certify & Submit                                                                                 |   | Commodity Codes *                                                                                                    | - Edit                                 |  |  |  |
|                                                                                                  |   | Keywords                                                                                                    | widget                                 |  |  |  |
| Registration FAQ   View History                                                                  |   |                                                                                                    | 693 characters remaining               |  |  |  |
|                                                                                                  |   | ★ Required to Complete Regi                                                                                                    | stration                               |  |  |  |

# Example search:

| Commodity Co                                 | des                                                                     |                        |           | × |
|----------------------------------------------|-------------------------------------------------------------------------|------------------------|-----------|---|
| U <del>pe Ocarch or browse the list to</del> | - select applicable Commodity Codes. You can select mult                | iple before elicking [ | Done.     | ^ |
| office supplies                              |                                                                         |                        |           |   |
| Search                                       |                                                                         |                        |           |   |
| 0 Selected Codes                             |                                                                         |                        |           |   |
| U Delected Obdes                             |                                                                         |                        |           |   |
| Showing 1 - 20 of 1608 results               | Sort by Commodity Code                                                  | Page 1 - H             | of 01 💽 1 | , |
| Commodity Code                               | Description                                                             | a rage i v             |           |   |
|                                              | Commedity Code not known (740221)                                       |                        |           |   |
| 10000000                                     | Live Plant and Animal Material and Accessories and<br>Supplies (741271) |                        |           |   |
| 10100000                                     | Live animals (741282)                                                   |                        |           |   |
| 10101700                                     | Live fish (741282)                                                      |                        |           |   |
| 10101800                                     | Shellfish (741282)                                                      |                        |           |   |
| 10101900                                     | Insects (741282)                                                        |                        |           |   |
| 10120000                                     | Animal feed (741282)                                                    |                        |           |   |
| 10130000                                     | Animal containment (741282)                                             |                        |           |   |
| 10140000                                     | Animal Supplies (741282)                                                |                        |           |   |
| 10150000                                     | Seeds/Bulbs/Cuttings (741281)                                           |                        |           |   |
| 10160000                                     | Floriculture/silviculture prod (741281)                                 |                        |           |   |
| 10170000                                     | Fertilizers/Plant Nutrients (741281)                                    |                        |           |   |
| 10190000                                     | Pest Control Products (741372)                                          |                        |           |   |
| 10200000                                     | Live Plants (741281)                                                    |                        |           |   |
| 10300000                                     | Fresh Cut Plants Flowers (741281)                                       |                        |           |   |
| 10400000                                     | Dried Cut Plants Flowers (741281)                                       |                        |           |   |
| 11000000                                     | Mineral and Textile and Inedible Plant and Animal Materials (741271)    |                        |           |   |
| 11100000                                     | Minerals/Ores and Metals (741271)                                       |                        |           |   |
| 11110000                                     | Earth and Stone (741281)                                                |                        |           | ~ |
| <                                            |                                                                         |                        | )         | • |
|                                              |                                                                         | Done                   | Close     |   |

Click on the code to add to your account and then click done:

| Commodity Codes ×                                                                                                 |                           |                   |  |  |  |  |  |  |
|----------------------------------------------------------------------------------------------------|---------------------------|-------------------|--|--|--|--|--|--|
| Use Search or browse the list to select applicable Commodity Codes. You can select multiple before clicking Done. |                           |                   |  |  |  |  |  |  |
| office supplies                                                                                                   |                           |                   |  |  |  |  |  |  |
| Search                                                                                                    |                           |                   |  |  |  |  |  |  |
| 0 Selected Codes                                                                                                  |                           |                   |  |  |  |  |  |  |
| Showing 1 - 1 of 1 results                                                                                        |                           |                   |  |  |  |  |  |  |
| Results Per Page 20 v                                                                                             | Sort by: Commodity Code v | 🔳 Page 1 of 1 📐 ? |  |  |  |  |  |  |
| Commodity Code                                                                                                    | Description               |                   |  |  |  |  |  |  |
| 44120000                                                                                                    | Office supplies (741101)  |                   |  |  |  |  |  |  |
| ·                                                                                                    |                           |                   |  |  |  |  |  |  |
|                                                                                                    |                           | Done Close        |  |  |  |  |  |  |

| Commodity Codes                  |                                                                                                    |       |  |  |  |  |  |  |
|----------------------------------|----------------------------------------------------------------------------------------------------|-------|--|--|--|--|--|--|
| Use Search or browse the list to | Use Search or browse the list to select applicable Commodity Codes. You can select multiple before clicking Done. |       |  |  |  |  |  |  |
| office supplies                  |                                                                                                    |       |  |  |  |  |  |  |
| Search                           |                                                                                                    |       |  |  |  |  |  |  |
| 1 Selected Codes                 |                                                                                                    |       |  |  |  |  |  |  |
| Showing 1 - 1 of 1 results       |                                                                                                    |       |  |  |  |  |  |  |
| Results Per Page 20 v            | Sort by: Commodity Code v Page 1 of 7                                                                             | 1 💽 ? |  |  |  |  |  |  |
| Commodity Code                   | Description                                                                                                    |       |  |  |  |  |  |  |
| 44120000                         | Office supplies (741101)                                                                                          |       |  |  |  |  |  |  |
|                                  | Done                                                                                                    | Close |  |  |  |  |  |  |

# This will then show the code as being linked to your account

| <b>Business Details</b>                                                                |                                                                                                    | ?       |
|----------------------------------------------------------------------------------------|----------------------------------------------------------------------------------------------------|---------|
| The information on this pa<br>provide. Additionally, this<br>Administration. The SBA s | age allows us to track important details about your company, such as the areas where you operate and the products and services that you<br>data is used to determine whether or not your business meets the small business size standards as defined by the U.S. Small Business<br>tandards are based on your NAICS code and annual revenue, or number of employees. | ı       |
| Business Description                                                                   | We are a company that<br>sells widgets<br>2465 characters remaining                                                                                                    |         |
| Products and Service                                                                   | s                                                                                                    |         |
| Commodity Codes *                                                                      | Edit Edit Remove                                                                                                    |         |
| Keywords                                                                               | widget                                                                                                    |         |
| ★ Required to Complete                                                                 | Registration Previous Next > Save (                                                                                                    | Changes |

Include Contacts for your company. These can be sales or diversity contacts and click Save Changes when done:

| TEST SUPPLIER System Shopping Showca                                                             | ase Home 😧 🏴                                                                                                    |
|--------------------------------------------------------------------------------------------------|----------------------------------------------------------------------------------------------------|
| Registration  Manage Registration Profile                                                        |                                                                                                    |
| JAGGAER revised its <u>Service Privacy</u>                                                       | Policy effective May 25, 2018. By closing this banner, you acknowledge that when you use our Solution, we process your personal information as described in our Service Privacy P                                                                                                    |
| TEST SUPPLIER                                                                                    | Contacts ?                                                                                                    |
| Registration <b>In Progress</b> for:<br>Florida State University<br><b>1 of 4</b> Steps Complete | Please enter contact information for any individuals at your organization who may provide valuable information or help to our company. This will help us ensure we are always contacting the correct individual. Contacts can be linked to one existing address. Any required contact types are listed below. |
| Welcome<br>Company Overview 🗸<br>Business Details 🔒                                              | Required Information<br>The following contacts are required to complete registration:<br>- Sales                                                                                                    |
| Contacts                                                                                         | No contacts have been entered                                                                                                    |
| Diversity                                                                                        | Add Contact  Hide Inactive Contacts Diversity Sales                                                                                                    |
| Registration FAQ   View History                                                                  | C Previous Next >                                                                                                    |

| Add Contact                                                             |                                | ×                        |
|-------------------------------------------------------------------------|--------------------------------|--------------------------|
| Contact Label *                                                         | Sales                          |                          |
| Which of the following<br>business activities apply to<br>this contact? | Sales                          |                          |
| First Name *                                                            | TEST                           |                          |
| Last Name *                                                             | SUPPLIER                       |                          |
| Position Title                                                          | LEAD SALES                     |                          |
| Email *                                                                 | suppliertest1851@gmail.c       | com                      |
| Phone *                                                                 | 850-555-0555                   | ext.                     |
| Mobile Number                                                           | International phone numbers n  | nust begin with +        |
|                                                                         | International phone numbers n  | nust begin with +        |
| Toll Free Phone                                                         |                                | ext.                     |
|                                                                         | International phone numbers n  | nust begin with +        |
| Fax                                                                     |                                | ext.                     |
|                                                                         | International phone numbers n  | nust begin with +        |
| Selecting this option will autor<br>to register for an account          | matically send an email to thi | is contact inviting them |
| Create new user account for this contact?                               | Create new user accou          | nt for this contact?     |
| * Required to Complete Registrat                                        | tion Sav                       | ve Changes Close         |

\*\*\*Please make sure to save as you move through the screens.

When you are done entering contacts, move to next:

| Registration > Manage Registration Profile                                                       |                  |                                                           |                                                                           |                                                                          |                                                                                                    |                                |
|--------------------------------------------------------------------------------------------------|------------------|-----------------------------------------------------------|---------------------------------------------------------------------------|--------------------------------------------------------------------------|----------------------------------------------------------------------------------------------------|--------------------------------|
| JAGGAER revised its <u>Service I</u>                                                             | <u>Privacy P</u> | olicy effective May 25, 2018.                             | By closing this banner, you ackno                                         | wledge that when you use our Sol                                         | lution, we process your personal information as descri                                              | bed in our Service Privacy Pol |
| TEST SUPPLIER                                                                                    |                  | Contacts                                                  |                                                                           |                                                                          |                                                                                                    | ?                              |
| Registration <b>In Progress</b> for:<br>Florida State University<br><b>2 of 4</b> Steps Complete |                  | Please enter contact inforr<br>always contacting the corr | nation for any individuals at your<br>ect individual. Contacts can be lir | organization who may provide valu<br>Ned to one existing address. Any re | lable information or help to our company. This will help<br>equired contact types are listed below. | us ensure we are               |
| Welcome                                                                                          |                  | Contact Label                                             | Contact Types                                                             | Name                                                                     | Email                                                                                               |                                |
| Company Overview                                                                                 | <                | Sales                                                     | Sales (Primary)                                                           | SUPPLIER, TEST                                                           | suppliertest1851@gmail.com                                                                          | Edit 💌                         |
| Business Details                                                                                 | ▲                | Add Contact 🗢                                             |                                                                           |                                                                          |                                                                                                    | Hide Inactive Contacts         |
| Contacts                                                                                         | ×                |                                                           |                                                                           |                                                                          |                                                                                                    |                                |
| Diversity                                                                                        |                  |                                                           |                                                                           |                                                                          |                                                                                                    |                                |
| Certify & Submit                                                                                 |                  |                                                           |                                                                           |                                                                          |                                                                                                    |                                |
|                                                                                                  |                  |                                                           |                                                                           |                                                                          |                                                                                                    |                                |
| Registration FAQ   View History                                                                  |                  |                                                           |                                                                           |                                                                          | < Previo                                                                                            | us Next >                      |
|                                                                                                  |                  |                                                           |                                                                           |                                                                          |                                                                                                    |                                |

### Include any Diversity classifications as needed:

| TEST SUPPLIER                                                                      |        | Diversity                                                                                                    |       |
|------------------------------------------------------------------------------------|--------|----------------------------------------------------------------------------------------------------|-------|
| Registration In Progress for:<br>Florida State University<br>2 of 4 Steps Complete |        | We strive to do business with diverse companies. By entering applicable diversity classifications, you will help us meet certain spending goals for our organization.                       |       |
| Welcome<br>Company Overview                                                        |        | Required Information<br>Please click on the "Add Diversity Classifications" button to declare any Diversity Classifications that are applicable to you or to state that you do not qualify. |       |
| Business Details<br>Contacts                                                       | ▲<br>✓ | Click the button below to choose the diversity classifications that apply to your business. Add Diversity Classifications                                                                   |       |
| Diversity                                                                          | ▲      |                                                                                                    |       |
| Certify & Submit                                                                   |        |                                                                                                    |       |
| Registration FAQ   View History                                                    |        | < Previous Ne                                                                                                    | ext > |

### Example:

| ick the button below to choose the diversity classifications that apply<br>Small Business Status and Divers                      | io your business.<br>sity Classifications × |
|----------------------------------------------------------------------------------------------------|---------------------------------------------|
| <ul> <li>✓ No Classification</li> <li>☑ Does Not Qualify as a Small Business or Diverse Supplier<br/>(DoesNotQualify)</li> </ul> | Decline to Answer<br>(DeclineAnswer)        |
|                                                                                                    |                                             |
| Small Business Minority Business Enterprise (MBE)                                                                                |                                             |
|                                                                                                    | Done Close                                  |

NOTE: Once you have completed sections, the steps will appear as green check marks to show that each section has been completed. You will need to check the certification box and then submit to compete your registration.

| TEST SOFFLIER System shopping show                                                               | Case Home                                                       |                                                                                                    | ) <b>™</b>   |
|--------------------------------------------------------------------------------------------------|-----------------------------------------------------------------|----------------------------------------------------------------------------------------------------|--------------|
| Registration 🕨 Manage Registration Profile                                                       |                                                                 |                                                                                                    |              |
| JAGGAER revised its <u>Service Privac</u>                                                        | <u>y Policy</u> effective May 25, 2018. By                      | closing this banner, you acknowledge that when you use our Solution, we process your personal information as described in our Service                                                                                                    | e Privacy Po |
| TEST SUPPLIER                                                                                    | Certify & Submit                                                |                                                                                                    | ?            |
| Registration <b>In Progress</b> for:<br>Florida State University<br><b>4 of 4</b> Steps Complete | Please type your initials in the<br>company information is accu | box below acknowledging that you are a company official and that all information is correct. It is the Supplier's responsibility to ensure<br>rate and that company information is kept current. Inaccurate company information may result in payment delays. |              |
| Welcome                                                                                          | you or your company from do                                     | s registration, por certing an information provided is true and accurate. Knowingly providing raise information may result in disqualitying<br>ing business with us.                                                                                          |              |
| Company Overview 🗸                                                                               | Preparer's Initials                                             | TS                                                                                                    |              |
| Business Details 🗸                                                                               | Preparer's Name *                                               | TEST SUPPLIER                                                                                                    |              |
| Diversity                                                                                        | Preparer's Title *                                              | SALES LEAD                                                                                                    |              |
| Certify & Submit                                                                                 | Preparer's Email Address *                                      | suppliertest1851@gmail.com                                                                                                    |              |
|                                                                                                  | Today's Date                                                    | 10/1/2024                                                                                                    |              |
| Registration FAQ   View History                                                                  | Certification *                                                 | I certify that all information provided is true and accurate.                                                                                                    | -            |
|                                                                                                  | ★ Required to Complete Reg                                      | Submit                                                                                                    |              |
|                                                                                                  |                                                                 |                                                                                                    |              |

### You are done registering!

| ha                                       | nk You for Registering                                                                                                    |
|------------------------------------------|----------------------------------------------------------------------------------------------------|
| Registration Complete for TEST SUPPLIER! |                                                                                                    |
| Nex                                      | t Steps                                                                                                    |
|                                          | <ul> <li>You will receive a confirmation email with information on what to expect next.</li> <li>Bookmark this site in your browser so you can easily make updates to your business profile.</li> <li>Send new user request to an additional portal user.</li> <li>Return to the homepage and check for any other outstanding tasks.</li> <li>Return to Registration Profile.</li> </ul> |

If you return to the homepage as noted above, you can view and respond to quoting and competitive solicitation opportunities.

|            | TEST SUPPLIER System Shopping Showcase                       | Home                      |                                                           |                                           |                                         |
|------------|--------------------------------------------------------------|---------------------------|-----------------------------------------------------------|-------------------------------------------|-----------------------------------------|
| 4          | Home  Customer Portal Home                                   |                           |                                                           |                                           |                                         |
|            | S JAGGAER revised its Service Privacy Poli                   | <u>cy</u> effective May 2 | 2018. By closing this banner, you acknowledge that when y | ou use our Solution, we process your pers | sonal information as described in our S |
| <b>Q</b> ; | FSU Supplier Portal                                          |                           | Quick Links to Common Tasks                               |                                           | ?                                       |
| 39         | Frequently Asked Questions<br>Training Materials<br>Feedback |                           | Manage Registration Profile                               |                                           |                                         |
| հր         |                                                              |                           | Sourcing Events                                           |                                           | ?                                       |
| a <b>r</b> | Customer Contact                                             | ?                         | Show Opening or Closing Soon                              | •                                         | Go to Public Opportunities              |
| ₽          | Email sourcing@fsu.edu<br>Phone +1 850-644-6850              |                           | No Results                                                |                                           |                                         |
|            |                                                              |                           | No Results                                                |                                           | View All Events                         |
|            |                                                              |                           | Contracts                                                 |                                           | ?                                       |
|            |                                                              |                           | No Results                                                |                                           |                                         |
|            |                                                              |                           |                                                           |                                           | View All Contracts                      |
|            |                                                              |                           |                                                           |                                           |                                         |

| Welcome to Florida State University's Public Procurement Portal Public Notice Links Cancellation Notices Notice of Intended Decision Sole Source Exemptions Sponsored Research Exemptions                                                                          |
|----------------------------------------------------------------------------------------------------|
| Public Notice Links<br>Cancellation Notices<br>Notice of Intended Decision<br>Sole Source Exemptions<br>Sponsored Research Exemptions                                                                                                    |
| Cancellation Notices<br>Notice of Intended Decision<br>Sole Source Exemptions<br>Sponsored Research Exemptions                                                                                                    |
|                                                                                                    |
| Business Opportunities                                                                                                    |
| < Back to FSU Supplier Portal                                                                                                    |
| Open for Bid Upcoming Closed Awarded All                                                                                                    |
|                                                                                                    |
| Keyword Search by event title, number, contact, short description, or commodity code description                                                                                                    |
| Clear Search                                                                                                    |
| Sort by Close date descending 💙                                                                                                    |
| 1-7 of 7 Results 20 Per Pag                                                                                                    |
| Status Details                                                                                                    |
| Open         Liquid Helium Refrigerator for the FSU Superconducting Linac         Respond Now           Respondent to provide FSU's Department of Physics a Liquid Helium Refrigerator for the FSU Superconducting Linac         Respond Now                       |
| Open 8/19/2024 5:00 PM EDT Type ITN                                                                                                    |
| Close 10/31/2024 3:00 PM EDT Number ITN 6650-3<br>Contact Stephen LTalevich sit22d@fsu.edu                                                                                                    |
| Details 🔁 View as PDF                                                                                                    |
|                                                                                                    |
| Open Travel Management Services for FSU Athletics Respond Now The objective of this Invitation to Negotiate is to enable Florida State University (FSU) to enter into a contract with a single Respondent to provide travel management services for FSU Athletics. |
| Open 9/30/2024 12:00 AM EDT Type ITN                                                                                                    |
| Close 10/28/2024 3:00 PM EDT Number ITN 6662-6                                                                                                    |

For assistance with submitting a response, please view the "How to Complete a Solicitation" job aid on the Procurement website: <u>https://procurement.fsu.edu/suppliers</u>